Desenvolvimento BM-1119 Versão 5 Release 17 Autor Sirlene Araújo

## **Processo: Logística**

### Nome do Processo: Triagem Etiqueta SIGEP

# Motivação

Inserir na etiqueta SIGEP a informação de retirada da mercadoria realizando uma pré-triagem. Desse modo evita que os correios façam essa triagem e consequentemente o despacho da mercadoria se torna mais rápido.

## Acesso

Logística/Estoque/Cadastros/Centro de Distribuição (CTC)

## Parâmetros

#### 1. CTC

Foi criado no sistema Millennium o link Centro de Distribuição (CTC). Através desse cadastro ao gerar a etiqueta do SIGEP o sistema busca pelo CEP do destinatário para informar na etiqueta.

| 💌 Altera Centro de Distribuição   |           |             |
|-----------------------------------|-----------|-------------|
| Geral Anexos Tarefas              |           |             |
|                                   |           | _           |
| CTC (Centro Tratamento de Cartas) |           | Tipo        |
| CTC MOOCA/SP                      |           | MALA DIRETA |
| Cep Inicial                       | Cep Final |             |
| 01000000                          | 01999999  |             |

Esse cadastro deverá obedecer a uma listagem fornecida pelo próprio correio.

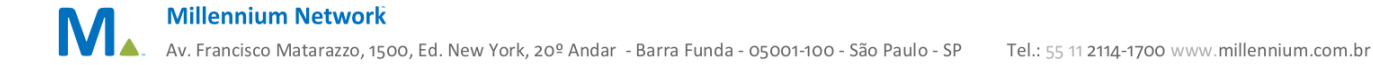

| стс                           | Тіро        | CepInicial | CepFinal |
|-------------------------------|-------------|------------|----------|
| CTC - MOOCA/SP                | Mala Direta | 1000000    | 1999999  |
| CTCE - BAURU/SP               | Mala Direta | 16000000   | 17999999 |
| CTCE - BAURU/SP               | Mala Direta | 18600000   | 19999999 |
| CTC/ VILA MARIA/SP 02/07      | Mala Direta | 2000000    | 2999999  |
| CTC/ VILA MARIA / SP 02/07    | Mala Direta | 7000000    | 7999999  |
| CTC/ SANTO AMARO / SP         | Mala Direta | 4000000    | 4999999  |
| CTC/ JAGUARÉ / SP             | Mala Direta | 5000000    | 6999999  |
| CTC / SANTO ANDRÉ / SP        | Mala Direta | 9000000    | 9999999  |
| CTC - JAGUARÉ / SP TTO        | Mala Direta | 11000000   | 12899999 |
| CTC - CAMPINAS/SP             | Mala Direta | 12900000   | 13999999 |
| CTC - CAMPINAS/SP TTO C       | Mala Direta | 18000000   | 18599999 |
| CTCE- RIBEIRÃO PRETO/SP       | Mala Direta | 14000000   | 14959999 |
| CTCE- RIBEIRÃO PRETO/SP       | Mala Direta | 15900000   | 15999999 |
| CTCE-SÃO JOSÉ DO RIO PRETO/SP | Mala Direta | 14960000   | 15899999 |
| CTC - CIDADE NOVA / RJ        | Mala Direta | 20000000   | 20699999 |
| CTC -CIDADE NOVA /RJ          | Mala Direta | 22000000   | 22599999 |
| CTC-BENFICA/RJ                | Mala Direta | 20700000   | 21999999 |
| CTC-NOVA IGUAÇU/RJ            | Mala Direta | 23800000   | 23999999 |
| CTC-CIDADE NOVA/RJ TTO        | Mala Direta | 27900000   | 28999999 |
| CTC-BELO HORIZONTE/MG TTO     | Mala Direta | 33000000   | 35999999 |

#### 2. Destinatário

No cadastro do cliente (destinatário) vinculado a movimentação em Endereço, deverá conter o cep respeitando a numeração entre o cep inicial e o cep final, conforme listagem.

#### 3. Etiqueta SIGEP

Utilizar o "Formulários" para configurar o campo CTC na etiqueta.

3.1. Clicar no botão Mesclar, selecionar e associar "Postagem Correios".

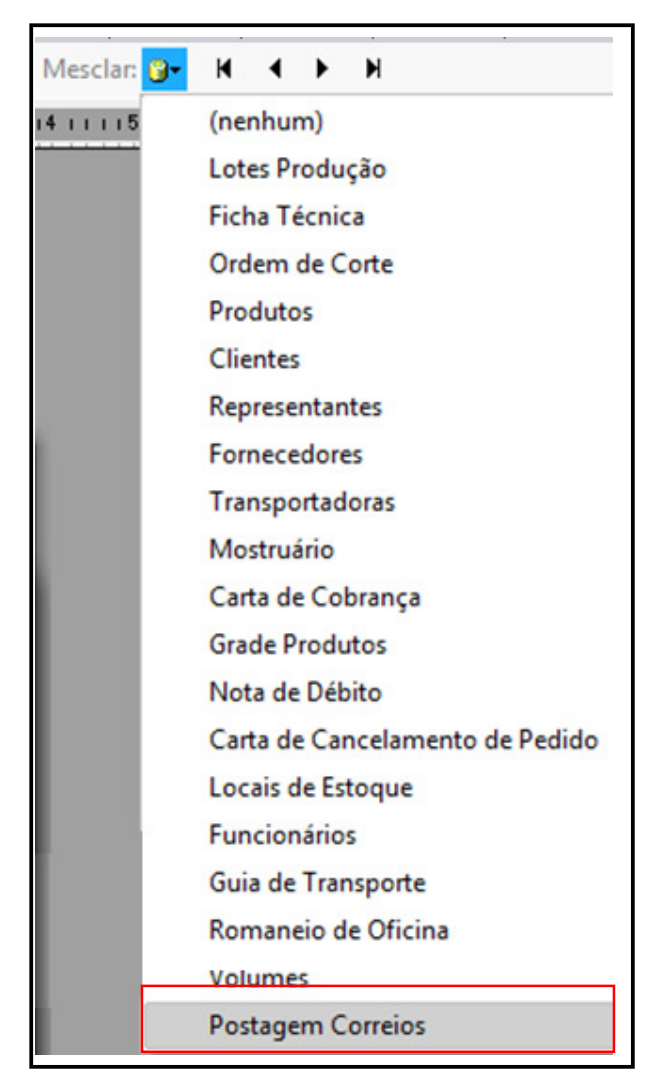

- 3.2. Clicar em Banco de Dados e em seguida, Incluir Campo;
- 3.3. Selecionar CTC e em seguida Incluir Campo;

| Incluir Campo<br>Escolha um campo do Bar | nco de Dados:                                                        | x        |
|------------------------------------------|----------------------------------------------------------------------|----------|
| CLISTA_POSTAGEM                          | Lista Postagem<br>Ddd Remetente<br>Fone Remetente<br>Email Remetente | *        |
|                                          | Ctc                                                                  | -        |
|                                          | Incluir Campo                                                        | Cancelar |

3.4. Clicar em Mesclar para visualizar o campo na etiqueta;

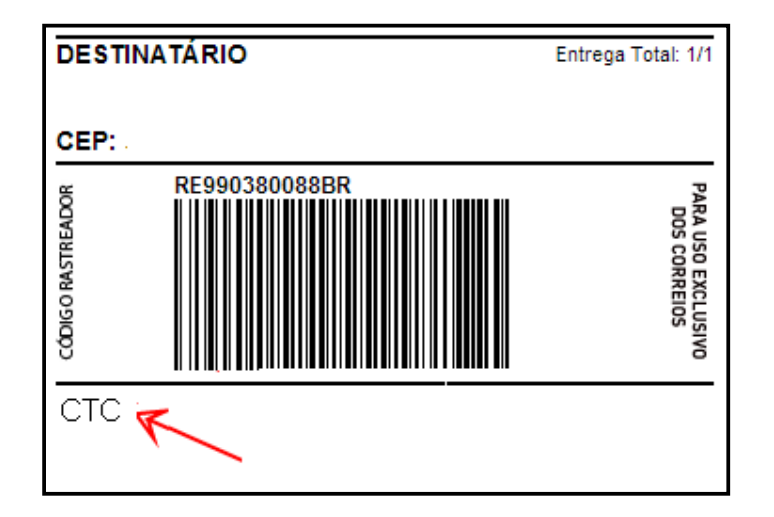

## Entradas

Após o faturamento e o cadastro do embarque. Imprima a etiqueta SIGEP.

# Validação e Saída

Na etiqueta impressa deverá constar o CTC do destinatário, nesse exemplo, CTC Mooca/SP e o tipo de postagem Mala Direta.

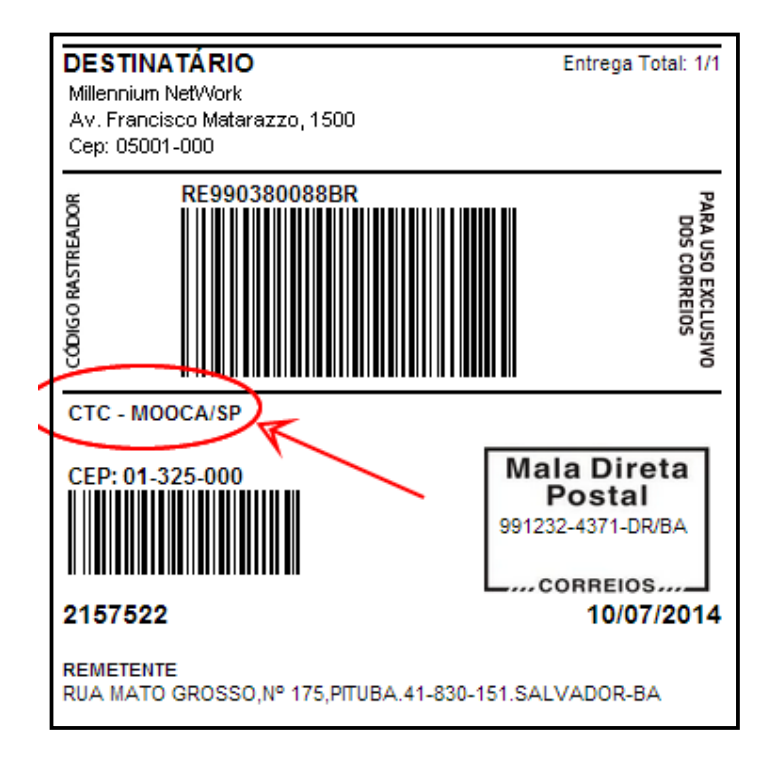

Millennium Network Av. Francisco Matarazzo, 1500, Ed. New York, 20º Andar - Barra Funda - 05001-100 - São Paulo - SP Tel.: 55 11 2114-1700 www.millennium.com.br